## How to Log into Premier's Reading Challenge 2021Parent

- 1. Go to the Premier's Reading Challenge website. https://online.det.nsw.edu.au/prc/home.html
- 2. Click on Logon on the left side of the screen. This will take you to the NSW Department of Education login page.

| NSW DEPARTMENT OF EDUCATION                                                                                                    |  |
|----------------------------------------------------------------------------------------------------|--|
| Login with your DoE account<br>User ID<br>Enter your user ID<br>Example janecitizent<br>Password<br>Enter your password<br>Log in<br>Eorgot your password? |  |

3. Use the Premier's Reading Challenge username and password given to log in as your child. You should then be directed back to the PRC website. On the top right of the page, you should be able to see your child's name.

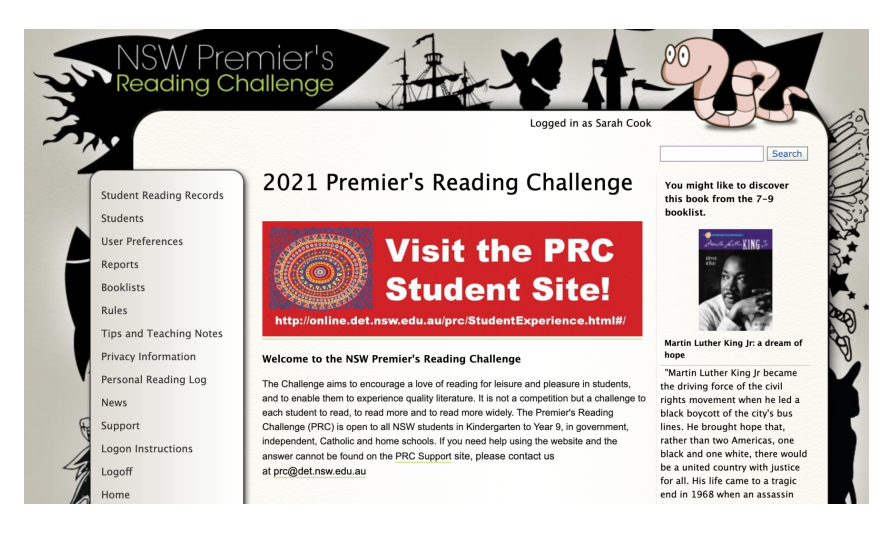

- 4. Click on the Student Reading Record button on the top left of the menu. This will take you to a page titled 'Personal Student Reading Record of (then your child's name).
- 5. Enter your child's reading record. The easiest way is to use the PRC ID. If you have not recorded this, use either the title of the book or the author.
- 6. All books must be entered by 20th August 2021.
- 7. Remember you can add up to five own choice books into your online reading record.
- 8. These instructions will be added to the school website under community/school notes/general
- 9. Please contact Mrs Cook through the school office if you are having trouble.